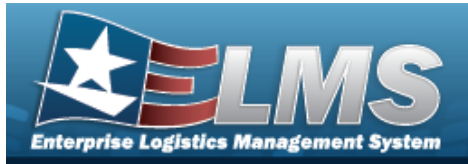

# Search for a Cost Center — Criteria

# Overview

The Property Accountability module Cost Center provides the ability to search, add, update, and delete Cost Center records. Cost Centers are established by the Unit Identification Code (UIC) and is considered a subordinate organization to a UIC. Cost Centers are used to identify the current holder/owner of the asset, fund the purchase of the asset, and when applicable, identify the Cost Center charged the Depreciation expense.

For Cost Centers that are maintained by other external systems, ELMS provides limited updates of the record. Users are not be able to:

- Mark a Cost Center as frozen.
- Change the effective dates.
- Attempt to update the type of cost center if the Cost Center is assigned to an asset and the change(s) results in the Cost Center being invalid. The process errors for the specific Cost Center and provides the reason why the update is not made.

The format and use of the Cost Center is controlled by the asset's reporting Accounting System. ELMS obtains the Cost Center validation requirements by the appropriation assigned to the asset (using the appropriation to obtain the accounting system).

# Navigation

Master Data > Cost Center > Cost Center Search Criteria page

# Procedures

#### Search for a Cost Center — Criteria

One or more of the Search Criteria fields can be entered to isolate the results. By default, all

results are displayed. Selecting at any point of this procedure returns all fields to the default "All" setting.

1. In the Search Criteria panel, narrow the results by entering one or more of the following optional fields.

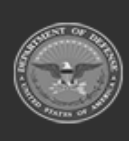

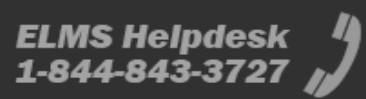

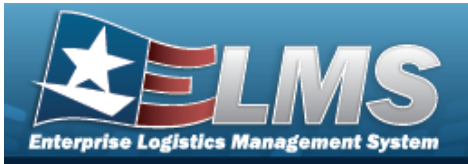

| earch Criteria    |        |   |  |
|-------------------|--------|---|--|
| *UIC              | ABC123 | ~ |  |
| Cost Center       |        |   |  |
| Owng Cost Center  | All    | ~ |  |
| Fndng Cost Center | All    | ~ |  |
| Deprn Cost Center | All    | ~ |  |
| *Eroozo Cd        | All    | ~ |  |

2. Select search . The **Cost Center Search Results** page appears.

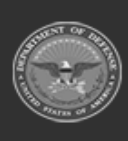

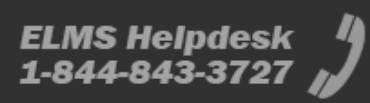

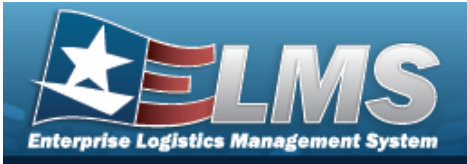

| IC<br>BC123 |                                           | Owng Cost Center<br>All                               |              | Depr<br>All            | n Cost Cen              | ter                     |                                   |                    |                                      |                                    |
|-------------|-------------------------------------------|-------------------------------------------------------|--------------|------------------------|-------------------------|-------------------------|-----------------------------------|--------------------|--------------------------------------|------------------------------------|
| ost Cente   | er                                        | Fndng Cost Center<br>All                              |              | Free:<br>All           | ze Cd                   |                         |                                   |                    |                                      |                                    |
| earch       | Results                                   |                                                       |              |                        |                         |                         |                                   |                    |                                      |                                    |
|             |                                           |                                                       |              |                        |                         |                         |                                   |                    |                                      |                                    |
| Select      | Cost<br>Center                            | Cost Center Desc                                      | Freeze<br>Cd | Owng<br>Cost<br>Center | Fndng<br>Cost<br>Center | Deprn<br>Cost<br>Center | UIC                               | Intrf<br>Sys<br>Cd | Start Dt                             | End Dt                             |
| Select      | Cost<br>Center<br>BPG                     | Cost Center Desc<br>BPG TEST                          | Freeze<br>Cd | Owng<br>Cost<br>Center | Fndng<br>Cost<br>Center | Deprn<br>Cost<br>Center | UIC<br>ABC123                     | Intrf<br>Sys<br>Cd | Start Dt<br>03/22/2021               | End Dt<br>03/31/2025               |
| Select      | Cost<br>Center<br>BPG<br>BPG123           | Cost Center Desc<br>BPG TEST<br>BPG TEST              | Freeze<br>Cd | Owng<br>Cost<br>Center | Fndng<br>Cost<br>Center | Deprn<br>Cost<br>Center | UIC<br>ABC123<br>ABC123           | Intrf<br>Sys<br>Cd | Start Dt<br>03/22/2021<br>10/01/2020 | End Dt 03/31/2025 10/01/2022       |
| Select      | Cost<br>Center<br>BPG<br>BPG123<br>NLTEST | Cost Center Desc<br>BPG TEST<br>BPG TEST<br>HELP TEST | Freeze<br>Cd | Owng<br>Cost<br>Center | Fndng<br>Cost<br>Center | Deprn<br>Cost<br>Center | UIC<br>ABC123<br>ABC123<br>ABC123 | Intrf<br>Sys<br>Cd | Start Dt<br>03/22/2021<br>10/01/2020 | End Dt<br>03/31/2025<br>10/01/2022 |

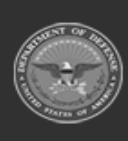

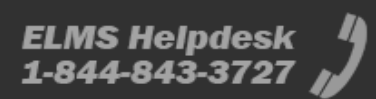

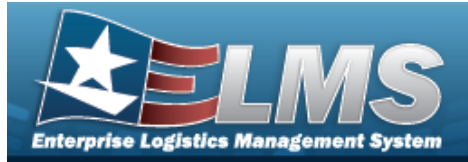

# Search for a Cost Center – Results Navigation Master Data > Cost Center > Search Criteria > search > Cost Center Search Results page Procedures Selecting end at any point of this procedure removes all revisions and closes the page. Selecting ended at any point of this procedure removes all revisions and closes the page. Selecting ended at any point of this procedure removes all revisions and closes the page. Selecting ended at any point of this procedure removes all revisions and closes the page. Selecting ended at any point of this procedure removes all revisions and closes the page. Selecting ended at any point of this procedure removes all revisions and closes the page. Selecting ended at any point of this procedure removes all revisions and closes the page. Selecting ended at any point of this procedure removes all revisions and closes the page. Selecting ended at any point of this procedure removes all revisions and closes the page. Selecting ended at any point of this procedure removes all revisions and closes the page. Selecting ended at any point of this procedure removes all revisions and closes the page. Selecting ended at any point of this procedure removes all revisions and closes the page. Selecting ended at any point of this procedure removes all revisions and closes the page. Selecting ended at any point of this procedure removes all revisions and closes the page. Selecting ended at any point of thi

#### **Update a Cost Center**

1. Select search . The **Cost Center Search Results** page appears.

| 3C123    |         |                | Owng Cost Center<br>All  |        | All            | n Cost Cent    | er             |        |           |            |            |
|----------|---------|----------------|--------------------------|--------|----------------|----------------|----------------|--------|-----------|------------|------------|
| st Cente | r       |                | Fndng Cost Center<br>All |        | Freez<br>All   | re Cd          |                |        |           |            |            |
| earch    | Results | Cost Contor Do |                          | Fronzo | Owng           | Endna          | Donro          | IIIC   | Intef     | Start Dt   | End Dt     |
| Select   | Center  | Cost Center De | sc                       | Cd     | Cost<br>Center | Cost<br>Center | Cost<br>Center | UIC    | Sys<br>Cd | Start Di   |            |
|          | BPG     | BPG TEST       |                          |        |                |                |                | ABC123 |           | 03/22/2021 | 03/31/2025 |
|          | BPG123  | BPG TEST       |                          | 12     |                |                |                | ABC123 |           | 10/01/2020 | 10/01/2022 |
|          | NLTEST  | HELP TEST      |                          |        |                |                |                | ABC123 |           |            |            |

2. Click  $\Box$  to select the desired Cost Center(s).

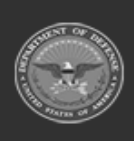

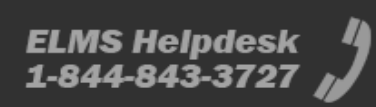

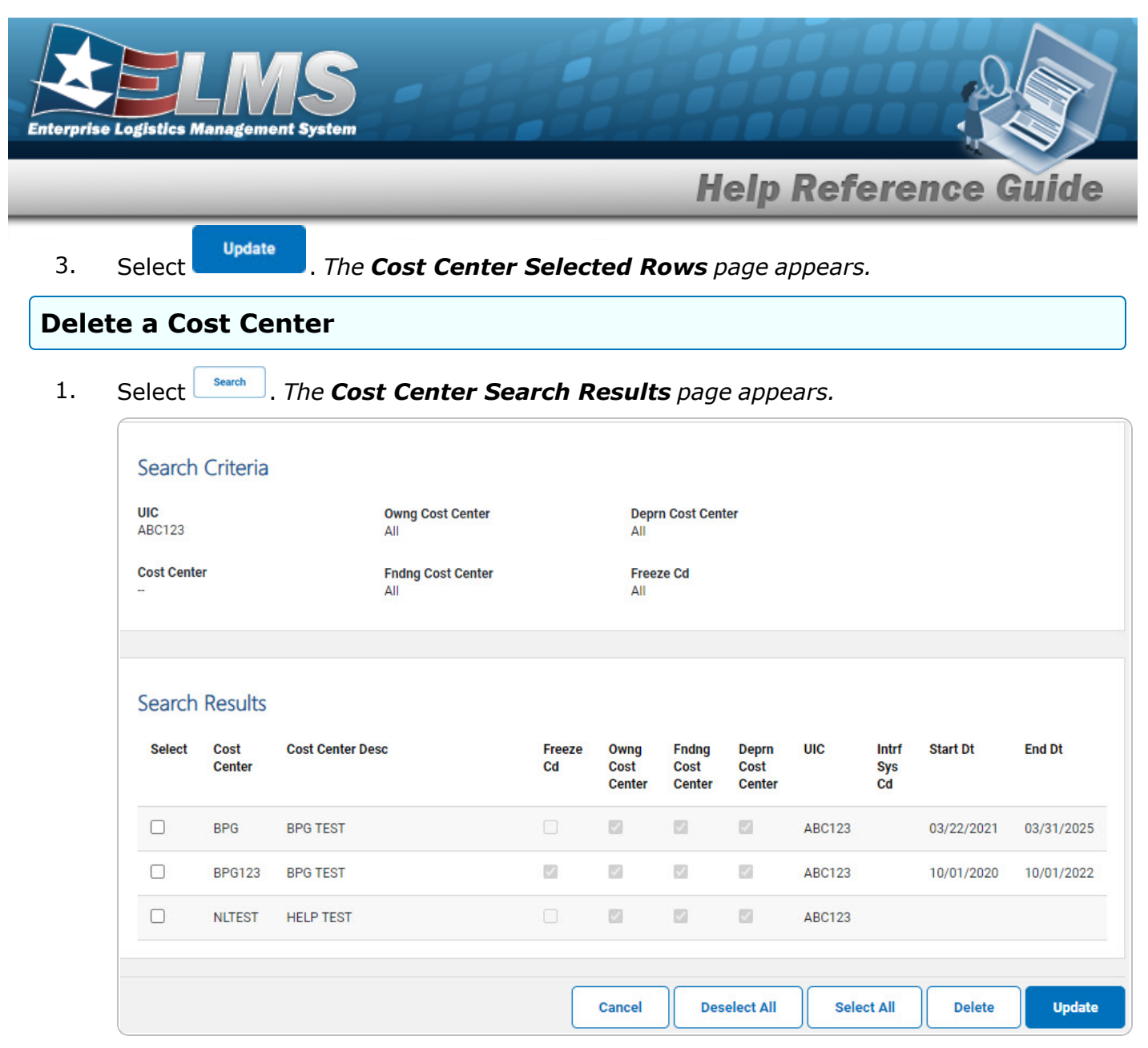

- 2. Click  $\Box$  to select the desired Cost Center(s).
- 3. Select Detete . The **Cost Center Selected Rows** page appears.

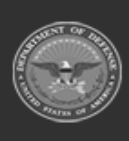

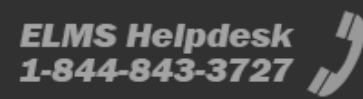

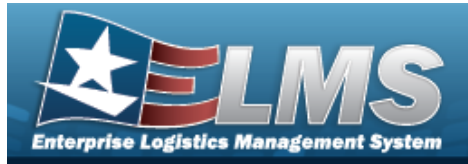

# **View the Cost Center Selected Rows**

# Navigation

Master Data > Cost Center > Search Criteria > VARIOUS PROCEDURAL STEPS > Cost Center Selected Rows page

#### **Procedures**

Select

1.

#### **View the Cost Center Selected Rows**

Selecting at any point of this procedure removes all revisions and closes the page.

Update . The **Cost Center** 

. The **Cost Center Selected Rows** page appears.

| BC123          |                  | Owng Cost Center<br>All  | Dep<br>All        | orn Cost Ce            | nter                    |                         |     |                    |             |       |
|----------------|------------------|--------------------------|-------------------|------------------------|-------------------------|-------------------------|-----|--------------------|-------------|-------|
| ost Center     |                  | Fndng Cost Center<br>All | <b>Fre</b><br>All | eze Cd                 |                         |                         |     |                    |             |       |
|                |                  |                          |                   |                        |                         |                         |     |                    |             |       |
| cost<br>Center | Cost Center Desc |                          | Freeze<br>Cd      | Owng<br>Cost<br>Center | Fndng<br>Cost<br>Center | Deprn<br>Cost<br>Center | UIC | Intrf<br>Sys<br>Cd | Start<br>Dt | End D |

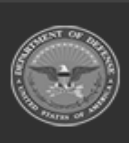

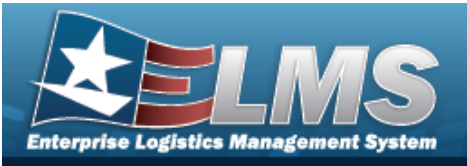

| JIC<br>BROOKS              |                            | Owng Cost Center<br>All  |              | Deprn<br>All           | Cost Cente              | r                       |        |                    |            |            |
|----------------------------|----------------------------|--------------------------|--------------|------------------------|-------------------------|-------------------------|--------|--------------------|------------|------------|
| Cost Center                | 1                          | Fndng Cost Center<br>All |              | Freeze<br>All          | Cd                      |                         |        |                    |            |            |
| Selected<br>Cost<br>Center | d Rows<br>Cost Center Desc |                          | Freeze<br>Cd | Owng<br>Cost<br>Center | Fndng<br>Cost<br>Center | Deprn<br>Cost<br>Center | UIC    | Intrf<br>Sys<br>Cd | Start Dt   | End Dt     |
|                            |                            |                          |              |                        |                         |                         |        |                    |            |            |
| ABCDE                      | BPG COST CENTER            |                          |              |                        |                         |                         | BROOKS |                    | 05/01/2017 | 05/30/2025 |

- 2. Verify the Search Criteria grid.
- 3. Verify the Selected Rows grid.
- 4. Select **Continue**. The **Cost Center Update** page appears.

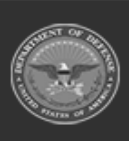

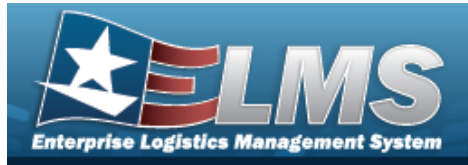

# Add a Cost Center

# Navigation

Master Data > Cost Center > Search Criteria > Cost Center Add Page

### Procedures

#### Add a Cost Center

Selecting at any point of this procedure removes all revisions and closes the page. **Bold** numbered steps are required.

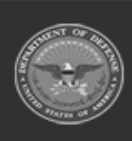

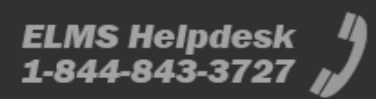

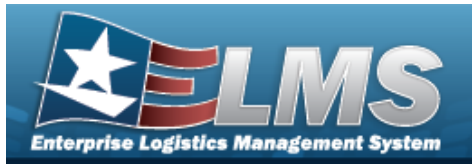

Add

**Help Reference Guide** 

- 1. Select
- . The **Cost Center Add** page appears.

| IC               | BROOKS   |  |
|------------------|----------|--|
| Cost Center      | TESTHELP |  |
| Cost Center Desc |          |  |
| tart Dt          |          |  |
| nd Dt            |          |  |
| reeze Cd         |          |  |
| wng Cost Center  |          |  |
| ndng Cost Center |          |  |
| eprn Cost Center |          |  |
| istory Remarks   |          |  |

- **A.** Enter the Cost Center in the field provided. *This is a 25 alphanumeric character field.*
- **B.** Enter the Cost Center Desc in the field provided. *This is a 1024 alphanumeric character field.*
- 2. Select . The **Cost Center Transaction Status** page appears.

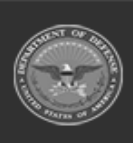

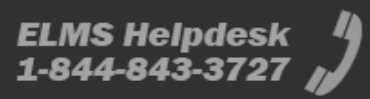

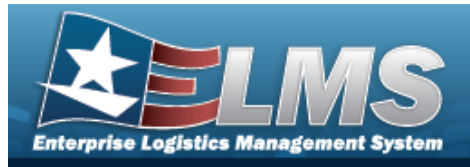

# Update a Cost Center Navigation Master Data > Cost Center > Search Criteria > record(s)) > Update > Continue > Continue >

Selecting at any point of this procedure removes all revisions and closes the page. **Bold** numbered steps are required.

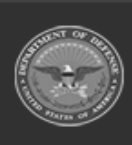

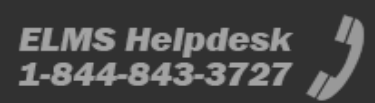

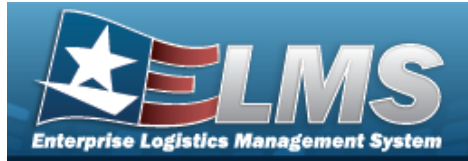

| Upda | te a Cost Cente   | r                                                  |
|------|-------------------|----------------------------------------------------|
| 1.   | Select            | <i>The <b>Cost Center Update</b> page appears.</i> |
|      | Update            |                                                    |
|      | UIC               | ABC123                                             |
|      | Cost Center       | NLTEST                                             |
|      | *Cost Center Desc | HELP TEST                                          |
|      | Start Dt          |                                                    |
|      | End Dt            |                                                    |
|      | Freeze Cd         |                                                    |
|      | Owng Cost Center  |                                                    |
|      | Fndng Cost Center |                                                    |
|      | Deprn Cost Center |                                                    |
|      | History Remarks   |                                                    |
|      | Attachments       | No Attachments Available                           |
|      | Add Attachment    | Add Attachment                                     |
|      |                   |                                                    |
|      |                   | Cancel Update                                      |

**A.** Update the Cost Center DESC, entering the revised description in the field provided. *This is a 1024 alphanumeric character field.* 

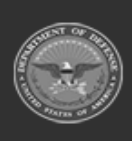

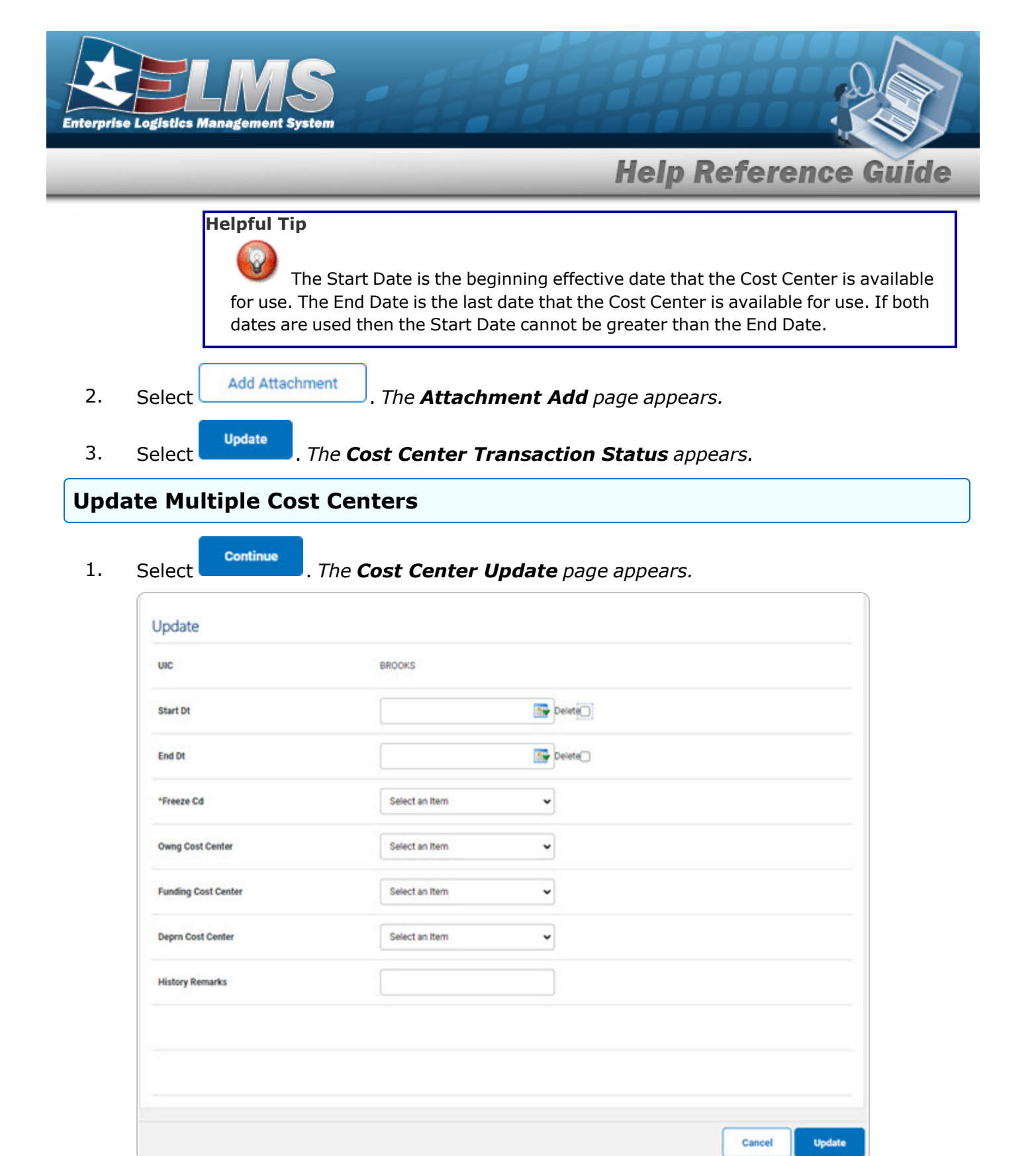

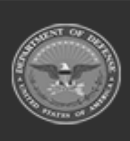

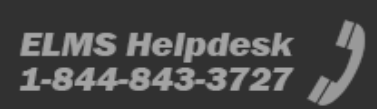

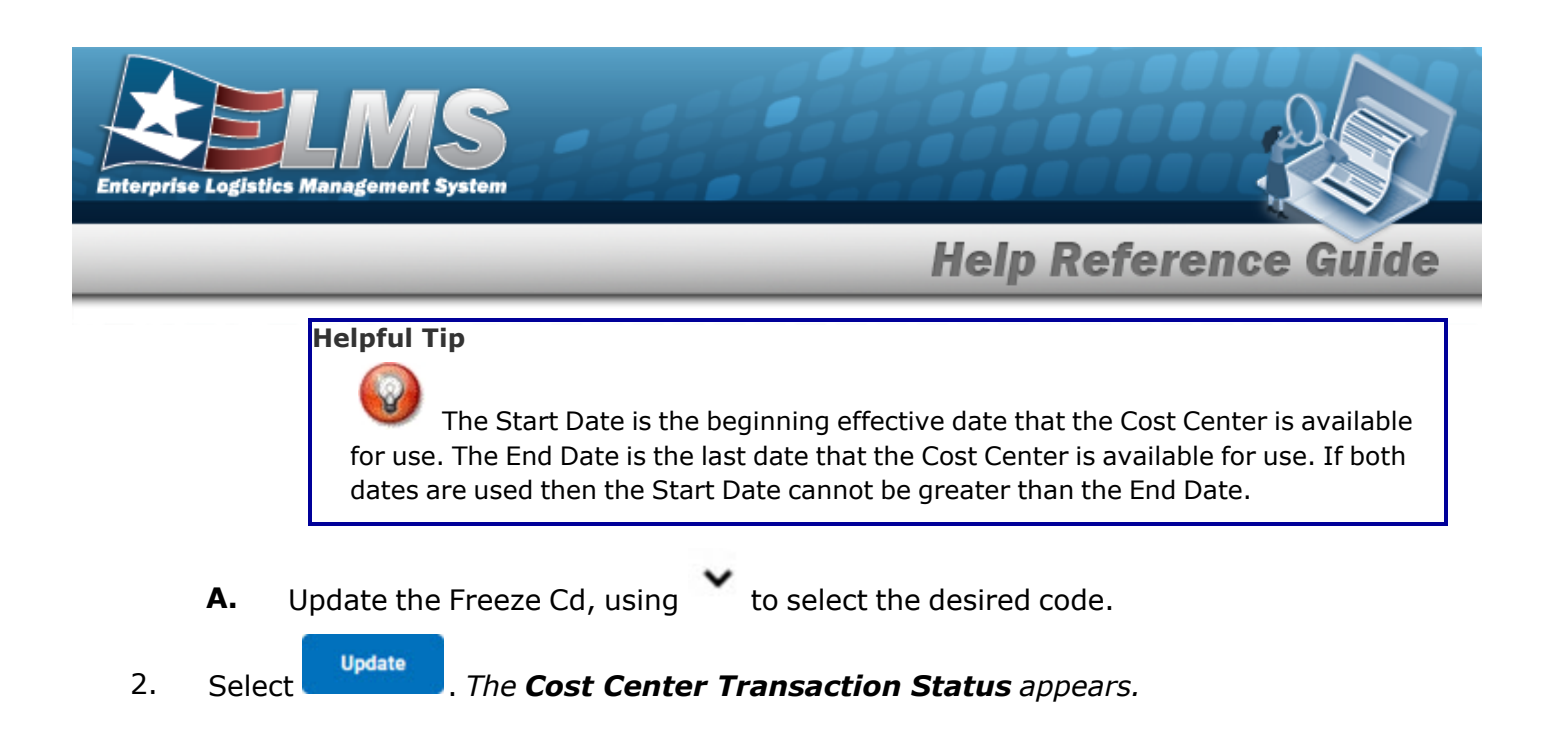

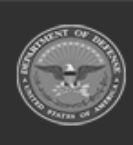

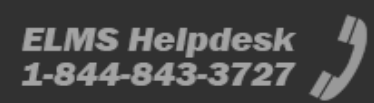

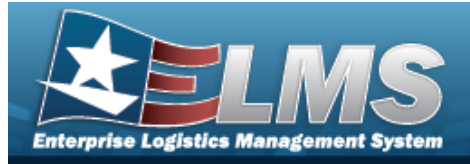

| Delete a Cos                                     | t Center                                                                                                    |
|--------------------------------------------------|----------------------------------------------------------------------------------------------------|
| Navigation                                       |                                                                                                    |
| Master Data > C<br>record(s)) ><br>Procedures    | Cost Center > Search Criteria > Search > Search Results > (desired<br>dete > Selected Rows > Continue > Cost Center Delete page |
| <b>Delete a Cost Cen</b><br>1. Select Delete . 7 | <b>ter</b><br>The <b>Cost Center Delete</b> page appears.                                                                       |
| To complete delete                               | action, select Delete; otherwise, select Cancel                                                                                 |
| Delete                                           |                                                                                                    |
| UIC                                              | BROOKS                                                                                                    |
| *Cost Center                                     | HELPTEST                                                                                                    |
| History Remarks                                  |                                                                                                    |
|                                                  |                                                                                                    |
|                                                  | Cancel Delete                                                                                                    |
| A. Verify the                                    | Cost Center.                                                                                                    |

2. Select **Delete**. The **Cost Center Transaction Status** appears.

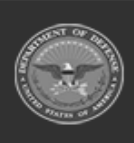

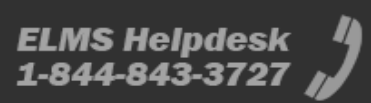

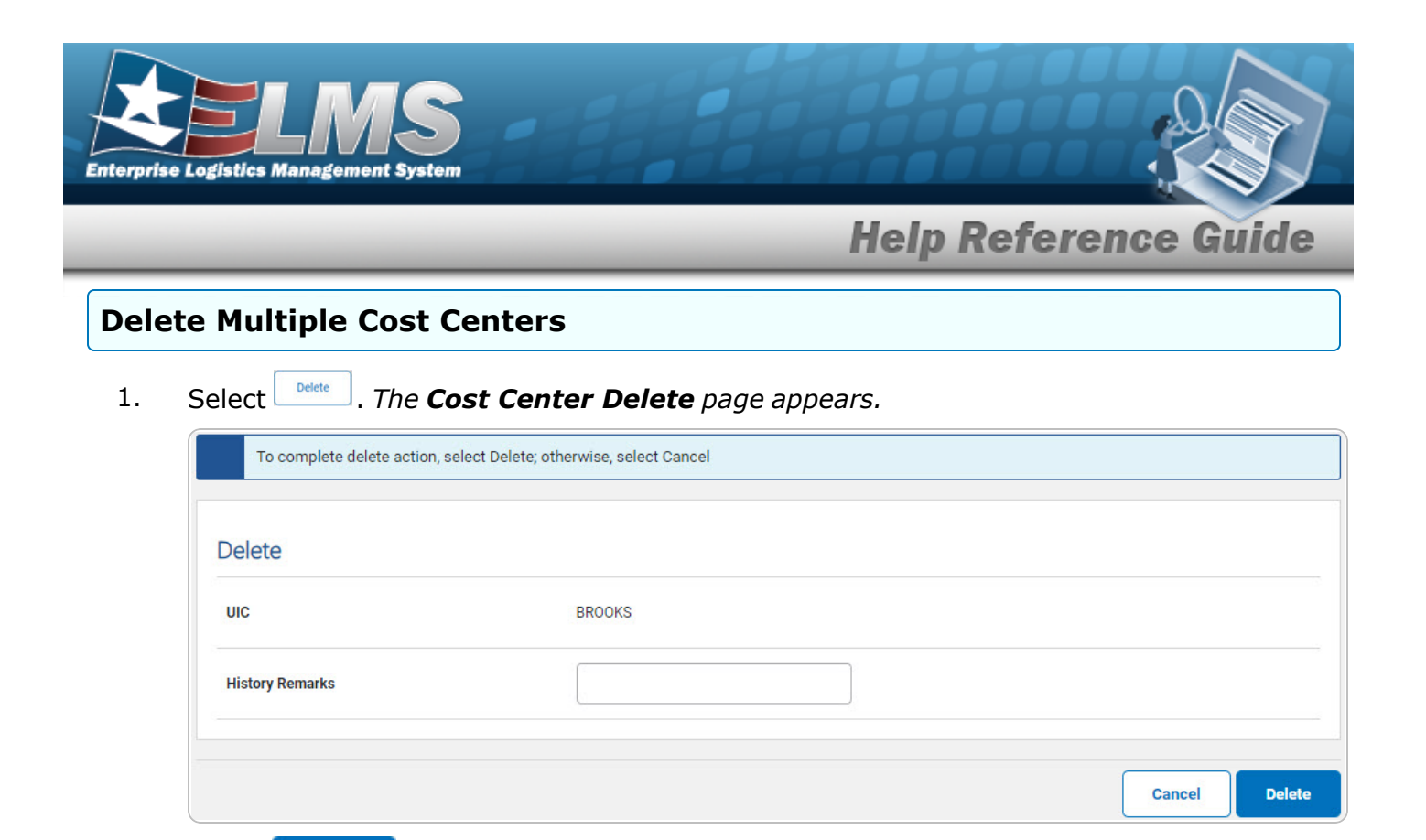

2. Select Delete . The Cost Center Transaction Status appears.

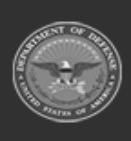

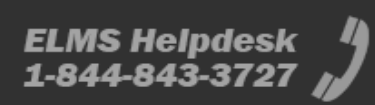